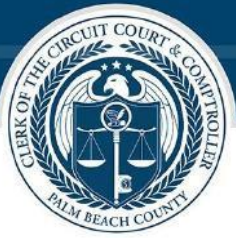

# Joseph Abruzzo Clerk of the Circuit Court & Comptroller, Palm Beach County

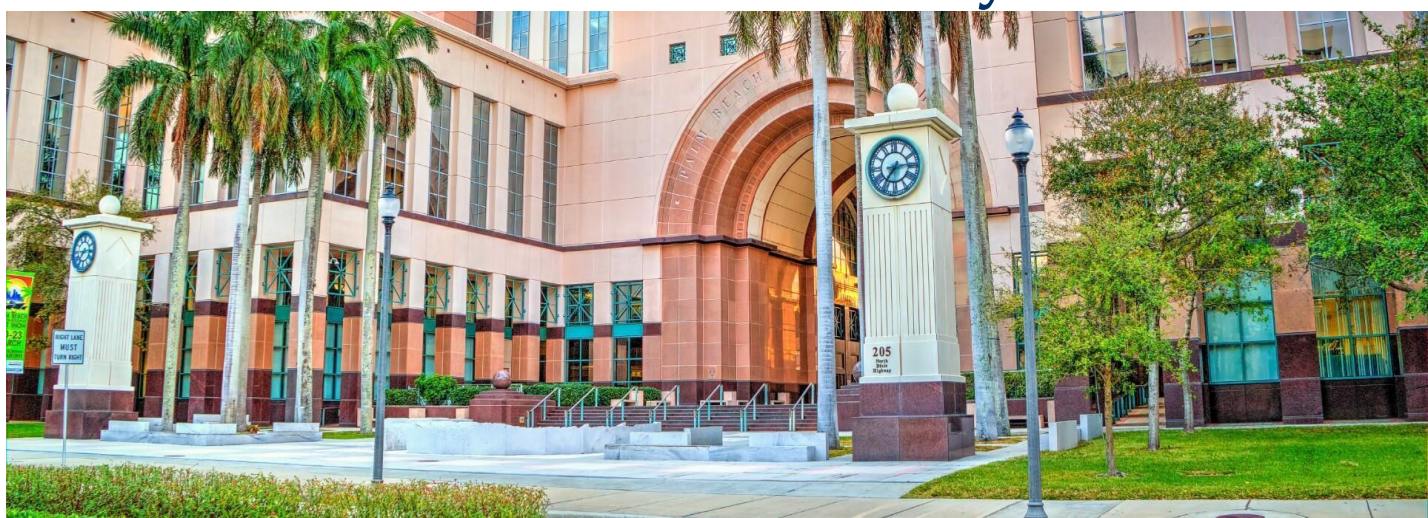

# **E-Certify**

# **USER GUIDE**

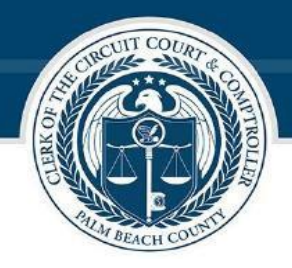

2

# Table of Contents

| INTRODUCTION                            | 3 |
|-----------------------------------------|---|
| ORDERING A CERTIFIED COPY OF A DOCUMENT | 4 |
| APPENDIX1                               | 1 |

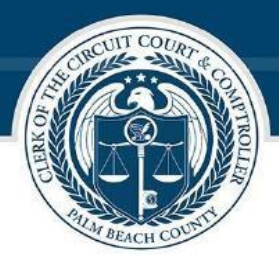

3

## **INTRODUCTION**

#### **E-Certify**

The Office of Clerk of the Circuit Court & Comptroller, Palm Beach County, is now offering redacted Electronic Certified Court Documents for purchase on the Clerk's website. Clerk e-Certify is a software used by the Clerk of the Circuit Court & Comptroller to generate tamper-proof and self-validating certified copies of Court Records.

eCertify is accessible from any computer and on any web-enabled smartphone or tablet. Each electronic certified document uses advanced encrypted features to produce a tamper-proof electronic certified document that will include a unique Clerk of Court digital signature.

With Clerk e-Certify:

- Users can order and immediately receive certified copies of court records through a secure web portal.
- Recipients at government agencies, public institutions, banks, and other entities can easily authenticate the electronic certificates and confirm that the documents were not altered.
- Parties who received the eCertified documents from a customer can authenticate them anytime from anywhere
  using a clickable link on the document's cover page or scanning the QR code on the cover page with their
  smartphone to authenticate the document online.

Some records have statutory or court-ordered viewing restrictions and might not be viewable online. The purpose of this document is to provide guidelines for purchasing easy-to-obtain, tamper-proof court documents. Guidelines are also provided on authentication of the certified documents.

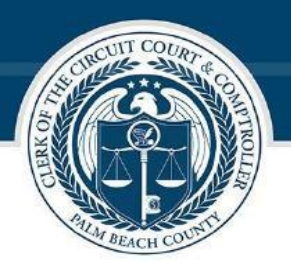

4

#### ORDERING A CERTIFIED COPY OF A DOCUMENT

- 1. Navigate to the available docket entry with image on the **Dockets & Document Tab**. **NOTE:** The docket entries without an icon means there are no images available.
- 2. Click on the cart e icon to order a certified image of that document. **NOTE:** Users may add more than one document to their cart for purchase.

| Ì        | Ø        |              |
|----------|----------|--------------|
| Public = | =        |              |
| Success  | sfully u | pdated cart. |
|          | D        | ocket Number |
|          | 1        |              |
|          | 2        |              |
|          | 3        |              |
|          | 4        |              |
|          | 5 🛒      |              |

3. When completed, click the cart icon to review all the documents and **Proceed to Checkout.** 

| Public =                   |                                         |                                                                                           |
|----------------------------|-----------------------------------------|-------------------------------------------------------------------------------------------|
| Successfully updated cart. |                                         | The Cart icon contains the number of documents                                            |
| Docket Number              | 5                                       | requested.                                                                                |
| 1                          |                                         | The Certificate icon is used to verify the certified                                      |
| 2                          | Q                                       | document. Authentication of documents can be completed using the Unique Reference Code or |
| 3                          |                                         | by file upload.                                                                           |
| 4                          |                                         | The Receipt Look-up icon is used to verify the                                            |
| 🗋 📜 5                      | purchase of a certified court document. |                                                                                           |

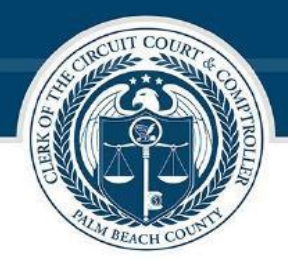

- 4. The following screen will populate. **NOTE:** Electronic certified copies are \$8 per document, which includes a \$2 statutory fee plus a \$6 service fee. A 3.5% payment processing fee will apply to transactions paid by credit or debit cards, Google Pay, and Apple Pay. Click **Proceed to Checkout.**
- 5. To remove a document from the cart, click the **Recycle Bin** icon in the right-most column of the cart list.
- 6. To go back to the dockets list, click the **Return to Dockets** button.
- 7. To checkout and complete payment. Click on the **Proceed to Checkout** button.

| DOCUMENT     STATUTORY FEE     SERVICE FEE     Summary       CINIL COVER SHEET     \$2.00     \$8.00     Image: Cover Sheet State State S | Return to Dockets                                   |               |             |   |                                     |                               |
|----------------------------------------------------------------------------------------------------|-----------------------------------------------------|---------------|-------------|---|-------------------------------------|-------------------------------|
| CIVIL COVER SHEET \$2.00 \$8.00 Criter Total \$8.00<br>Case #: 502020SC015429XXXXMB * An additional processing fee will apply.                                                                                                    | DOCUMENT                                            | STATUTORY FEE | SERVICE FEE |   | Summary                             |                               |
|                                                                                                    | CIML COVER SHEET<br>Case #:<br>502020SC015428XXXXMB | \$2.00        | \$8.00      | â | Order Total * An additional process | \$8.00<br>ing fee will apply. |

8. The summary of the transaction screen will display. Enter the required information. Click **Proceed to Payment** to continue.

**NOTE**: User must enter a valid email address. Certified Documents will be sent to the email address entered on this form. It is the user's responsibility to review all documents for accuracy, prior to purchase. Refunds will not be issued for duplicate requests or once certification is completed.

**NOTE:** Recorded items display a book and page number in the docket entry; however, the image will not display the recorded document or recording stamp. If you need to order a certified copy of a recorded document, visit Official Records Research by clicking here <u>copies and records research</u>.

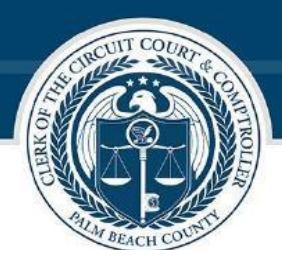

Return to Dockets

| First Name *                                                                                                    | ORDER SUMMARY      |
|----------------------------------------------------------------------------------------------------|--------------------|
| liter                                                                                                    | Territoria de      |
| Last Name *                                                                                                    | 1 tem(s) in cart 🔶 |
| Dor.                                                                                                    |                    |
| Phone Number *                                                                                                    | Item               |
|                                                                                                    | Subto              |
| IMPORTANT: Enter a valid email address. Certified Documents will be sent to the email<br>address entered on this form. | Estim              |
| Email *                                                                                                    | Order              |
|                                                                                                    |                    |
| Confirm email *                                                                                                    |                    |
|                                                                                                    |                    |

\*IMPORTANT: It is the users' responsibility to review all documents for accuracy, prior to purchase. Refunds will not be issued for duplicate requests or once certification is completed.

You are almost done! By pressing the "Proceed to payment" button, you are leaving this website and will be securely connected to the payment provider site to complete the payment.

Proceed to payment

| Item                      | Fees   |
|---------------------------|--------|
| Subtotal                  | \$8.00 |
| Estimated Processing Fees | \$0.28 |
| Order Total               | \$8.28 |

| Frequently Asked Questions                                    |   |
|---------------------------------------------------------------|---|
| What payment methods can Luse?                                | * |
| What if I am not the cardholde?                               | ٠ |
| Will I receive a confirmation of my transaction?              | ۲ |
| What if I have questions or concerns regarding a transaction? | * |

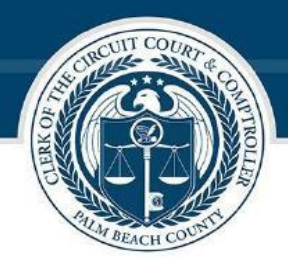

7

9. Enter the required Payment Information and click **Continue**. **NOTE:** Users may cancel payment by selecting the **Cancel Payment** button.

| Payment Informatio                                                                                                    | On Email                                      | Phone    |  |
|----------------------------------------------------------------------------------------------------|-----------------------------------------------|----------|--|
| Clerk E-Certify :                                                                                                    | \$8.00 Email                                  | Phone    |  |
| Cance                                                                                                    | el Payment Country                            | Address  |  |
| Payments made online cannot be canceled<br>may take up to 2 business days to process a<br>your account.                     | or refunded and<br>and applied to<br>Address2 | City     |  |
| By clicking continue you agree to be bound<br>terms and conditions. This agreement may<br>any time, with or without notice. | by all applicable<br>be modified at           |          |  |
| S                                                                                                    | State                                         | Zip      |  |
| such modification, you will be deemed to h<br>agreed to and accepted any applicable mod                                     | Alabama (AL)                                  | ~        |  |
| terms.                                                                                                    |                                               | Continue |  |
|                                                                                                    |                                               |          |  |

- 10. The Payment Method window displays. Select the applicable Payment Method to complete the transaction. Users may pay using the following methods:
  - a. Credit Card/Debit Card
  - b. Google Pay
  - c. Apple Pay (This option will only display on a supported device)

| Paymen           | t Information                    |        | Payment Method      |            |             |  |
|------------------|----------------------------------|--------|---------------------|------------|-------------|--|
| Clerk E-Certif   | y:                               | \$8.00 | ✓ Credit Card       |            |             |  |
| Service Fee 3    | .5% :                            | \$0.28 | Card number         |            |             |  |
| Total Paymer     | nt:                              | \$8.28 | 1111 2222 3333 4444 |            |             |  |
| Contact Info     | and Billing address              | Edit   | Expiry date         |            | cvc / cvv   |  |
| Email:<br>Phone: | tkii<br>772                      | k.com  | Cardholder name     |            |             |  |
| Address :        | 1 steet<br>Wpb<br>FL-33402<br>US |        | J. Sindi            | Pay with C | Credit Card |  |
|                  | Cancel Pa                        | ayment | Soogle Pay          |            |             |  |

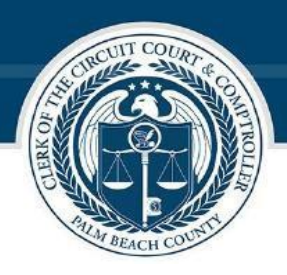

11. The payment confirmation window will display once the payment successfully completes. (The Payment Information will update based on payment selection made.)

| Payment Informa                                            | ation                        | Payment successfully completed.                                                                                               |
|------------------------------------------------------------|------------------------------|----------------------------------------------------------------------------------------------------|
| Clerk E-Certify :<br>Variable Fee 3.5% :<br>Total Payment: | \$16.00<br>\$0.56<br>\$16.56 | You will receive an email confirmation. Please click the 'Return' button to go back to Palm Beach<br>County.<br>ReferenceId : |
| Contact Info and Billing ad                                | idress Edit                  |                                                                                                    |
| Email:                                                     |                              |                                                                                                    |
| Address :                                                  |                              |                                                                                                    |
|                                                            | Cancel Payment               |                                                                                                    |
|                                                            |                              | Privacy Policy   Terms of Service   Accessibility Policy<br>About MyPaymentPortal.com                                         |
|                                                            |                              |                                                                                                    |
|                                                            |                              |                                                                                                    |

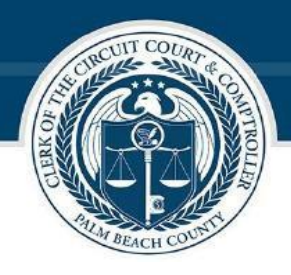

| tum to Search<br>Thank you for your order! Your order is being processed and will be filled exactly as y<br>few min | ou have entered it online. You w | vill receive your pai | d items by e | mail within the nex           |
|----------------------------------------------------------------------------------------------------|----------------------------------|-----------------------|--------------|-------------------------------|
| Payment cor                                                                                                    | firmation                        |                       |              |                               |
| Payment Reference Order ID                                                                                          | 1000                             |                       |              |                               |
| Payment Total Amount                                                                                                | \$16.56                          |                       |              |                               |
| Electronically Certified Document Order Id                                                                          | 8359                             |                       |              |                               |
| Email Address                                                                                                    |                                  |                       |              |                               |
| Order Submitter                                                                                                    | The second second                |                       |              |                               |
| Order Status Details                                                                                                | Fulfilled                        |                       |              |                               |
| Current status                                                                                                    | Processed 2 out of 2 i           | requests              |              |                               |
| This window is set to auto u                                                                                        | pdate every 30 seconds           |                       |              |                               |
| DOCUMENT                                                                                                    | STATUTORY FEE                    | SERVICE FEE           | STATUS       | CERTIFICATE                   |
| CML COVER SHEET<br>Care No. 0<br>Driver & DDB<br>Dealbace & Control and a control and a control                     | \$2.00                           | \$6.00                | c            | lick here to view certificate |

12. Users will receive two emails, one with the transaction receipt and one with the documents ordered. A customer has **30 days** from the date of payment to retrieve the document sent via email. A customer can save the certified copy on their personal computer for future use.

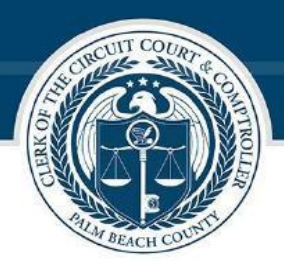

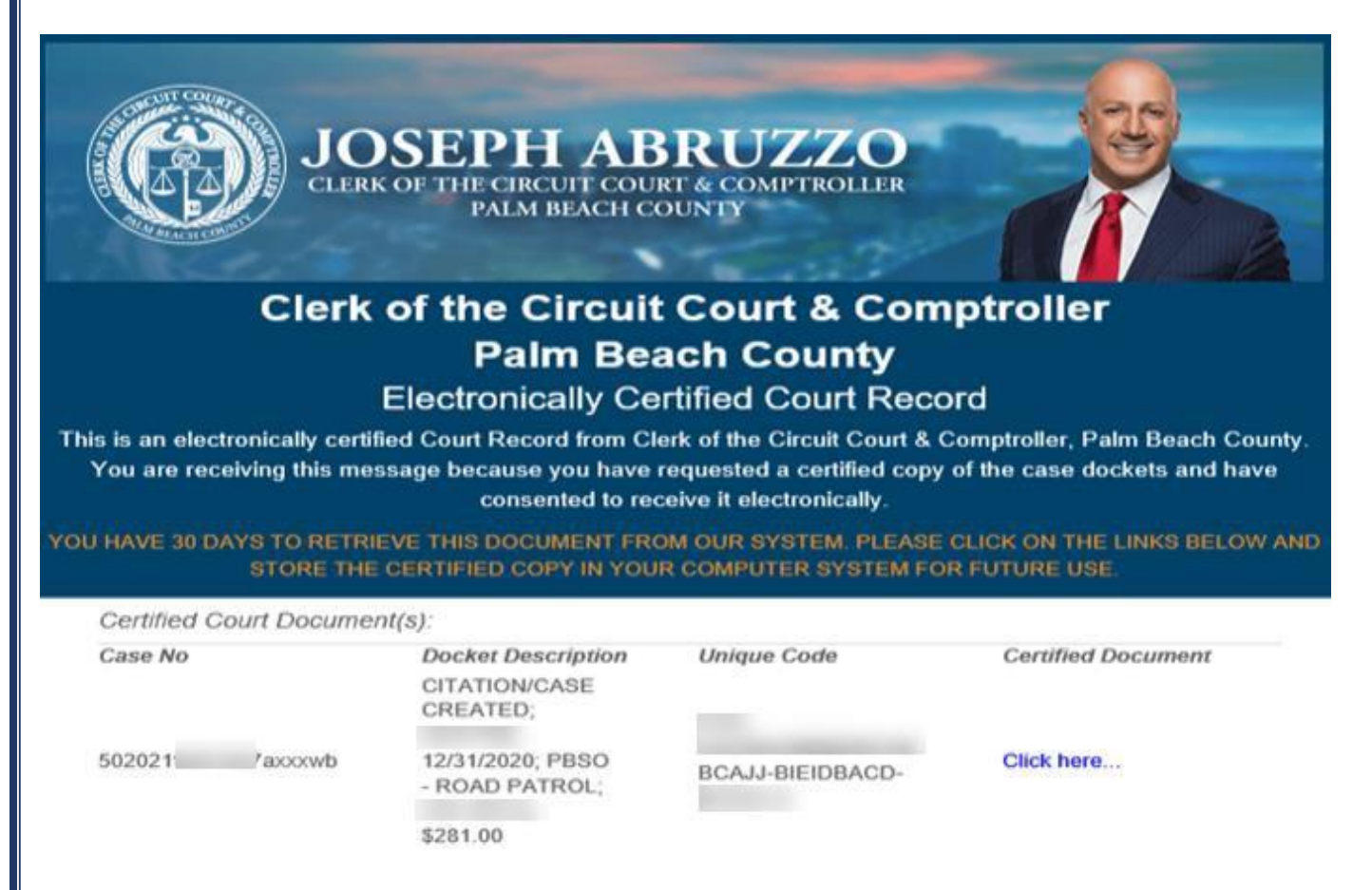

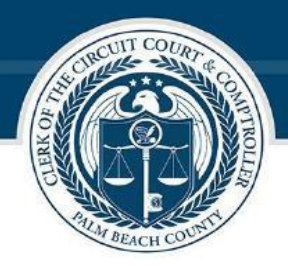

#### **APPENDIX**

A certified copy of a court record will include a cover page with document information. The cover page includes steps to verify the certified document using the generate QR code and linked website.

#### CLERK E-CERTIFY ELECTRONIC CERTIFIED DOCKET IMAGE

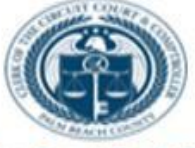

#### Electronically Certified Court Record

This is to certify that this is a true and correct copy of the original document, which may have redactions as required by law.

| Agency Name:                                                                | Clerk of the Circuit Court & C | omptroller, Palm Beach County |
|-----------------------------------------------------------------------------|--------------------------------|-------------------------------|
| Clerk of the Circuit<br>Court:                                              | The Honorable Joseph Abruz     | 20                            |
| Date Issued:                                                                | 11/4/2021 3:09:46 PM           |                               |
| Unique Reference<br>Number:                                                 | CAA-CACBAC                     |                               |
| Case Number:                                                                | 502021T AXXXWB                 |                               |
| Case Docket:<br>Requesting Party<br>Code:<br>Requesting Party<br>Reference: | CITATION/CASE CREATED; A       | 12/31/2620, PBBO -            |

#### CERTIFICATION

CERTIFICATION Pursuant to Bections 90.965(1) and 90.902(1). Florida Blatutes, and Federal Rules of Evidence 901(a), 901(b)(2), and 902(1). We attached document is electronically certified by The Honorable Joseph Abruzzo, Clerk of the Circuit Court & Comptroller, Paim Besch County, to be a true and correct copy of an official record or document authorized by law to be recorded or filed and actually recorded or filed in the office of the Circuit Court & Count & Comptroller, Paim Beach County. The document may have relacitons as required by law. How TO VERIFY THIS DOCUMENT

This document contains a Unique Reference Number for identification purposes and a tamper-evident seal to indicate if the document has been tampered with. To view the tamper-evident seal and verify the certifier's digital signature, open this document with Adobe Reader software. You can also verify this document by scanning the GR code or visiting Intellet opening imperiately exclusion complementary devices the period of the second of the second

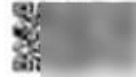

11

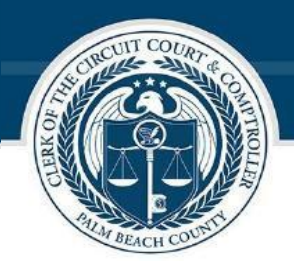

Once a document is electronically certified, it will now yield a banner with a unique code as well as an electronic stamp and seal at the bottom of the document.

| 2         | IN THE CIRCUIT COURT OF THE FIFTEENTH JUDICIAL CIRCUIT                                                                                                    |
|-----------|----------------------------------------------------------------------------------------------------|
| 0         | IN AND FOR PALM BEACH COUNTY, FLORIDA                                                                                                    |
| age       | FELONY DIVISION Z<br>CASE NO. 50-2021 -AXXX-MB                                                                                                    |
| <u>م</u>  | Plaintiff                                                                                                    |
|           | vs.                                                                                                    |
|           | Defendant.                                                                                                    |
|           | ORDER APPROVING STIPULATION TO SUBSTITUTE COUNSEL                                                                                                    |
|           | THIS MATTER came before the Court pursuant to the Stipulation For Substitution of                                                                                                    |
|           | Coursel filed bergin. The Court having reviewed the written Stimulation and being otherwise                                                                                                    |
|           | fully advised in the remainer if is hereby:                                                                                                    |
|           | Any advect in the premises, it is includy.                                                                                                    |
|           | That the substituted as Coursel of Record for the                                                                                                    |
|           | 1. That is subject substantiated as could be in the second for the                                                                                                    |
|           | Defendant in this cause, in the place of West Palm                                                                                                    |
|           | Beach, FL 33401.                                                                                                    |
|           | <ol> <li>The Clerk of Court shall henceforth send all pleadings, documents, and court</li> </ol>                                                                                                    |
|           |                                                                                                    |
|           | memorandums in connection with this case to 1                                                                                                    |
|           | West Palm Beach, FL 33409, Telephone:                                                                                                    |
|           |                                                                                                    |
| ACE       | DONE AND ORDERED, in West Palm Beach, Palm Beach County, Florida.                                                                                                    |
| 9         |                                                                                                    |
| ₹.        | so to zero and the second second seco |
|           | 0                                                                                                    |
| e         | Cheryl A. Catacurza                                                                                                    |
| ് 🖌       | Landar Jonge                                                                                                    |
| ne        | COPIES TO:                                                                                                    |
| ie.       |                                                                                                    |
| $\supset$ | Page 1 of 2                                                                                                    |
|           |                                                                                                    |
| FILE      | ED: PALM BEACH COUNTY, FL, JOSEPH ABRUZZO, CLERK, 05/05/2021 03:35:28 PM                                                                                                    |
| 1,000     | a destricted has solvered is that and classic car or in price and an and the solution of the solvered is the solvered in the solvered is the solvered in the solvered is the solvered in the solvered is the solvered in the solvered is the solvered in the solvered is the solvered in the solvered is the solvered in the solvered is the solvered in the solvered is the solvered in the solvered is the solvered in the solvered is the solvered in the solvered is the solvered in the solvered in the solvered in the solvered is the solvered in the solvered in the solvered is the solvered in the solvered in the s |
| VERT H    | Seach County Seach Start to source to wart to source Seach County                                                                                                    |

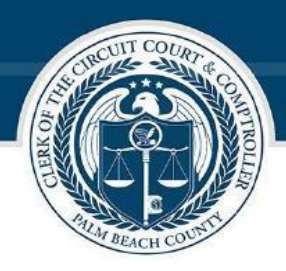

# **Questions? Need help?**

If you are having access issues with your **username and/or password**, please contact the Clerk of the Circuit Court & Comptroller's IT Service Center at **(561) 355-6720**. For <u>ALL OTHER ISSUES</u> please contact the Clerk of the Circuit Court & Comptroller's office at: <u>eCaseView-Support@mypalmbeachclerk.com</u>